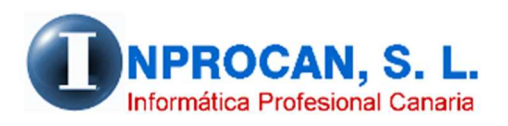

Inprocan, S.L. Juan Domínguez Pérez, 19, 3°, Oficina 18. 35008 – Las Palmas de Gran Canaria Teléfono: 928463341

#### CERTIFICADOS DE DESEMPLEO INDIVIDUALES EN IMPRESOY MASIVOS EN XML

## COMO SE GENERAN LOS CERTIFICADOS INDIVIDUALES XML:

El mismo programa que imprime el certificado genera a su vez los xml si el usuario ha marcado la opción "Grabar el archivo XML"

| Empresa.                     |                           |                            |          |
|------------------------------|---------------------------|----------------------------|----------|
| Productor:                   |                           |                            |          |
| nificado NIF: 🗆              | $\mathbf{A}$              |                            |          |
| arámetres de preses          |                           |                            |          |
|                              |                           |                            |          |
| echa del certificado:  _/_/  | '] Fedha baja S.S.:  _/_/ |                            |          |
| echa fin suspención:  _/_/   | <u>с</u>                  |                            |          |
| Código/Causa cese:           |                           |                            |          |
|                              | $\mathbf{A}$              |                            |          |
| Vacaciones no distrutadas:   |                           | FBF                        |          |
| Nº días: Import              | e Calculado:              | Fecha inicial: 7 / 💌       |          |
|                              |                           | Facha final:               |          |
| Administraciones públicas    |                           |                            |          |
| Cargo público o sindical     |                           | N <sup>2</sup> ERE: Ano ER |          |
| NO ES ADMINISTRACION PUBLICA |                           | Causa supensión:           |          |
| % Dedicación:                | $\mathbf{\lambda}$        | Causa red.jornada:         | <u> </u> |
| Imprime el Certificado 🔽     | Graba el archivo XML 🔽    | Porc.red.jornada:          |          |
| )estino                      |                           |                            |          |
| Joouno                       |                           |                            |          |

La mayoría de datos los toma el programa del finiquito de baja, fechas, causas, vacaciones, etc. mostrándolo en la pantalla.

En el caso de ERE el usuario tendrá que rellenar todos los datos relacionados con el mismo.

# DONDE SE GUARDAN LOS FICHEROS DE CERTIFICADOS XML:

Los ficheros los guarda el programa en C:\INPROCANWIN\NOMINAGEOS\XML y la nomenclatura es la siguiente:

### aaaabbbbCERTIFICADO-ffffffff-hhhhhh

- aaaa = Código de la empresa
- bbbb = Código del productor
- CERTIFICADO = Texto fijo
- ffffffff = Año, mes y día en el que fue generado el fichero
- hhhhhh = Hora, minuto y segundo en el que fue generado el fichero. (esto se añade porque no se puede repetir el nombre del fichero en caso de varios envíos del mismo productor)

Por ejemplo: un certificado de la empresa 0001 del productor 0025 generado el 4 de abril de 2020 a las 10:30 tendría el siguiente nombre **00010025CERTIFICADO-20200404-103000.xml** 

Este será el fichero que tendrá que enviar a través del SEPE.

Cada vez que entre en el programa de Certificados, le avisará si tiene archivos pendientes de envío, tendrá opción a conectarse desde la pantalla o enviarlo en otro momento entrando directamente en la web del SEPE.

### COMO SE ENVIAN LOS FICHEROS XML:

Desde la web del SEPE ir a:

- 1. Sede electrónica
- 2. Empresas
- 3. Certific@2
- 4. Acceso a la aplicación
- 5. Con certificado digital
- 6. Envíos comunicaciones
- 7. Localizar los ficheros en la ruta C:\Inprocanwin\NominaGeos\XML

Una vez enviados recibirán respuesta del envío. Si hay errores graves ni siquiera se envía y los errores los da en el momento.

### COMO SE GENERAN LOS CERTIFICADOS MASIVOS XML:

Esta opción no imprime en papel los certificados. Genera los ficheros xml por empresa de forma masiva a los productores que el usuario seleccione. Esta opción se diseñó principalmente por el tema de los ERTE aunque sirve para cualquier tipo de baja. Por ejemplo fin de zafra en hostelería, o cualquier otra causa donde se hagan bajas masivas.

El nuevo proceso está en la opción 7 – 2 (Certificados de desempleo masivos) La pantalla que se muestra es la siguiente:

| 📴 Certificado de desempleo por mes                                                        |                                    |                                                                                                    |                    |
|-------------------------------------------------------------------------------------------|------------------------------------|----------------------------------------------------------------------------------------------------|--------------------|
| Empresa:<br>Mes/Año: 03-2020 MA<br>Fecha certificado: 07/04/2020 _<br>Seleccionar todo: T | RZO<br>En <u>v</u> iar archivo XML | E.R.E.<br>Fecha inicial: _/_/<br>N <sup>®</sup> ERE:Año:<br>Causa supensión:<br>Causa red.jomada:<br>% Reduc.jomada: | Fecha final: /// • |
|                                                                                           |                                    |                                                                                                    |                    |

Al digitar la Empresa y pulsar *F12 o Validar* se muestran todos los productores que hayan causado baja el mes-año mostrado. El usuario tendrá que marcar de la lista de productores a quién quiere hacerle los certificados. Si los quiere marcar todos, antes de pulsar *F12 o Validar* deben marcar "*Seleccionar todo*". Aun así, el usuario podrá desmarcar productores que no le interese hacer.

Esta opción no confecciona impreso, sólo el fichero xml con todos los productores que se hayan seleccionado en un mismo fichero por empresa. La nomenclatura es la siguiente:

#### aaaaCERTIFICADO-ffffffff-hhhhhh

- aaaa = Código de la empresa
- CERTIFICADO = Texto fijo
- ffffffff = Año, mes y día en el que fue generado el fichero
- hhhhhh = Hora, minuto y segundo en el que fue generado el fichero.